## MFA4Daimler – Quick Guide for Hardware Security Keys

## Before you begin

- Make sure your browser supports this method of authentication.
- Make sure you are using a security key which is suitable for your device (e.g. USB-A, USB-C, NFC, BLE).

When using security keys with MFA4Daimler, the following requirements and limitations apply:

- MFA4Daimler supports FIDO2 and U2F security keys.
  - Note: U2F security keys can only generate a single credential per domain. A device can only be paired by one user per domain.
- Security keys can be used for web-based authentication through WebAuthn supporting browsers only
- Registration and authentication must be performed with a WebAuthn supported browser, such as the latest versions of Google Chrome or Microsoft Edge.

## **Register your security key with MFA4Daimler**

| 1 Start an application protected with MFA4Daimler                                                                                                    | 2 Select your authentication method                                                                                                    |
|----------------------------------------------------------------------------------------------------|----------------------------------------------------------------------------------------------------|
| Log on using your corporate UserID and<br>password.<br>DAIMURE<br>On the registration page, select the link<br>"For alternative authentication<br>methods, click here".                                                                                                    | Select "security key" and click <b>Next</b> .                                                                                                    |
| Reference Autor Authentication is regured a                                                                                                    | Alternative Authentication                                                                                                    |
| ************************************                                                                                                    | Authentication Preference                                                                                                    |
|                                                                                                    | To verify your identity with one-time passcodes, select your authentication preference.                                                                                                    |
|                                                                                                    | Authenticate with YubiKey Authenticate using an authenticator app                                                                                                    |
|                                                                                                    | Authenticate using the desktop application Authenticate using a security key                                                                                                    |
| and the second second s |                                                                                                    |
| 3 Perform authentication                                                                                                    | 4 Use your security key for authentication                                                                                                    |
| You are prompted to authenticate with your security key.                                                                                                    | Whenever you are required to authenticate with MFA4Daimler, insert your security key into                                                                                                    |
| Insert the security key into your computer USB port and then tap the contact.                                                                                                    | Authentication     Authenticating with Security Key 1     Use your security key to authenticate     Image: Comparison of the image of the image |
| This triggers authentication with your security key. A green check mark appears, indicating the pairing request is successful.                                                                                                    |                                                                                                    |
| You might be asked to setup a user verification for your security key during this step (e.g. a PIN code). If so, this PIN will be requested with every authentication attempt to unlock your key.                                                                                                    |                                                                                                    |